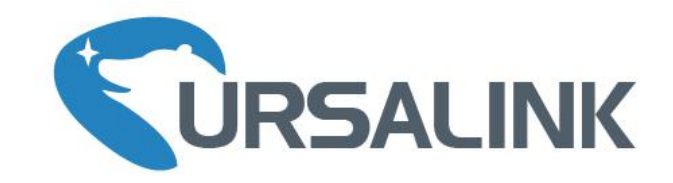

# UG87 LoRaWAN 网关

## 快速使用手册

厦门星纵物联科技有限公司

## 关于手册

本手册介绍了如何安装 UG87 以及如何登录配置界面进行配置。

## 相关文档

| 文档          | 描述                                      |
|-------------|-----------------------------------------|
| UG87 规格书    | 介绍了 UG87 LoRaWAN 网关的参数规格。               |
| UG87 快速使用手册 | 介绍了如何安装 UG87 以及如何登录 UG87 网关的配置界面完成基础配置。 |

相关文档可查阅星纵物联官方网站: <u>http://www.ursalink.com</u>

#### 产品符合性声明

UG87 符合 CE, FCC 和 RoHS 的基本要求和其他相关规定。

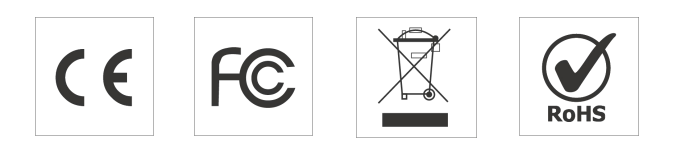

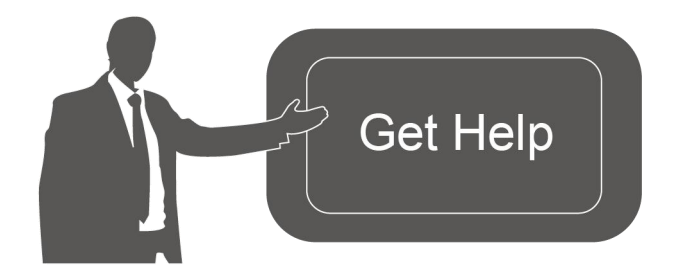

如需帮助,请联系 星纵物联技术支持: 邮箱: support@ursalink.com 电话: 86-592-5023060 传真: 86-592-5023065

#### 文档修订记录

| 日期         | 版本号   | 描述                                                                                                    |
|------------|-------|----------------------------------------------------------------------------------------------------|
| 2019.10.18 | V 1.1 | 第一版                                                                                                    |
| 2020.4.2   | V 1.2 | <ol> <li>重置键重新定义</li> <li>网关默认 IP 从 192.168.1.1 修改为 192.168.23.150</li> <li>网关 LoRaWAN 相关配置页面更新</li> <li>新增批量导入设备功能</li> </ol> |

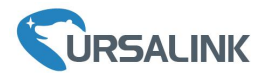

目录

| 1.                     | 包装清单                     | 4    |
|------------------------|--------------------------|------|
| 2.                     | 硬件介绍                     | 5    |
|                        | 2.1 概述                   | 5    |
|                        | 2.2 尺寸                   | 6    |
|                        | 2.3 LED 指示灯              | 6    |
|                        | 2.4 复位按钮                 | 6    |
|                        | 2.5 以太网口指示灯              | 7    |
| 3.                     | 硬件安装                     | 8    |
|                        | 3.1 SIM 卡安装              | 8    |
|                        | 3.2 天线安装                 | 8    |
|                        | 3.3 电源接入                 | 9    |
|                        | 3.3.1 PoE 供电             | 9    |
|                        | 3.3.2 AC/DC 供电(可选)       | 9    |
|                        | 3.4 安装网关                 | . 10 |
|                        | 3.4.1 壁挂式安装              | . 10 |
|                        | 3.4.2 抱杆式安装(抱箍型)         | . 11 |
|                        | 3.4.3 抱杆式安装(安装架+U 形卡箍)   | 12   |
| <b>4.</b> <sup>3</sup> | 登录网关配置页面                 | 14   |
|                        | 4.1 配置 PC 的 IP 地址        | . 14 |
|                        | 4.2 登录网关配置界面             | . 15 |
| 5.                     | 网络连接配置                   | 17   |
|                        | 5.1 以太网连接配置              | . 17 |
|                        | 5.2 蜂窝连接配置(蜂窝版本)         | . 17 |
|                        | 5.3 Wi-Fi 连接配置(Wi-Fi 版本) | 19   |
| 6.                     | UG87 连接网络服务器(包转发)        | . 21 |
| 7.                     | UG87 作为网络服务器             | 24   |
|                        | 7.1 UG87 对接星纵云           | . 24 |
|                        | 7.2 UG87 对接其它平台          | . 26 |

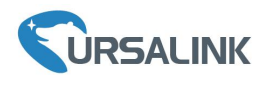

1. 包装清单

安装 UG87 网关前,请检查产品包装盒内是否包含以下物品。

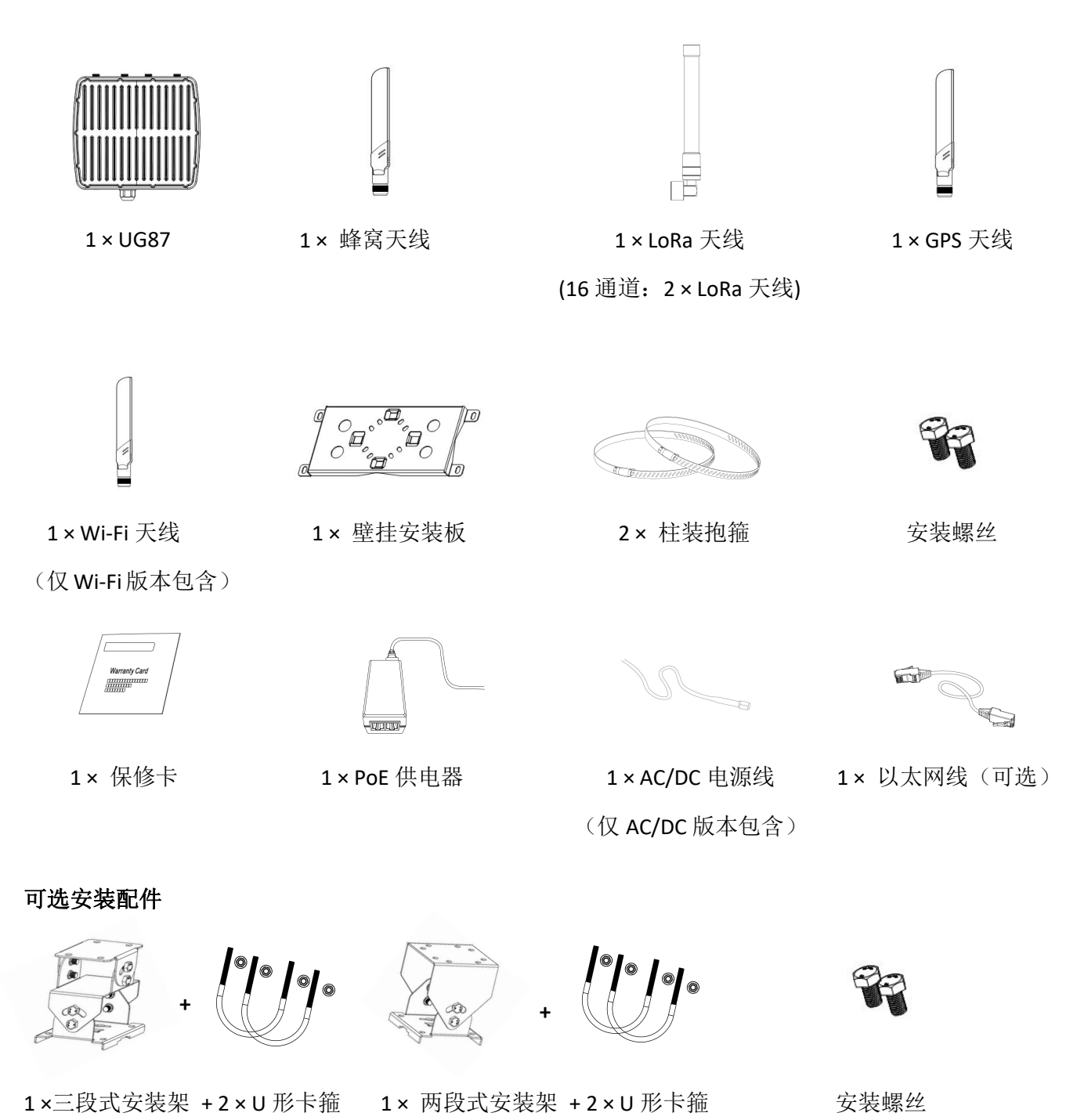

如果上述物品存在损坏或遗失的情况,请及时联系您的星纵物联销售代表。

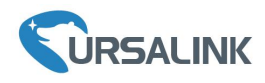

## **2.** 硬件介绍

#### 2.1 概述

A. 前面板

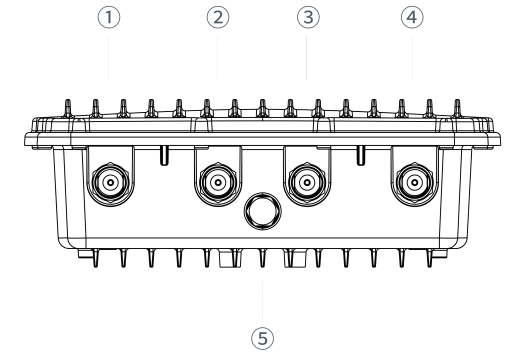

UG87 快速使用手册

- ① LoRa2 天线接口(16 通道网关用)
- ② GPS 天线接口
- ③ LTE 天线接口
- ④ LoRa1 天线接口
- ⑤ 透气阀

#### B. 后面板

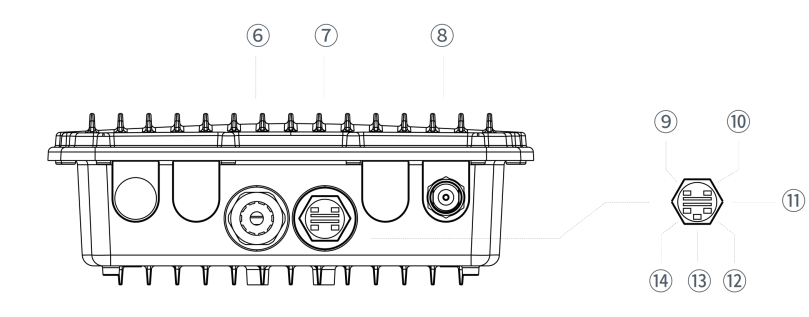

- ⑥ 以太网口 (PoE 供电接口)
- ⑦ LED 指示灯&SIM 卡区域
- ⑧ Wi-Fi 天线接口
- LED&SIM 区域
- ⑨ PWR: 电源指示灯
- 10 SYS: 状态指示灯
- ① SIM 卡槽
- 12 L2: 蜂窝状态指示灯
- RST: 复位按钮
- ① L1: LoRa 指示灯

C. 俯视图&仰视图

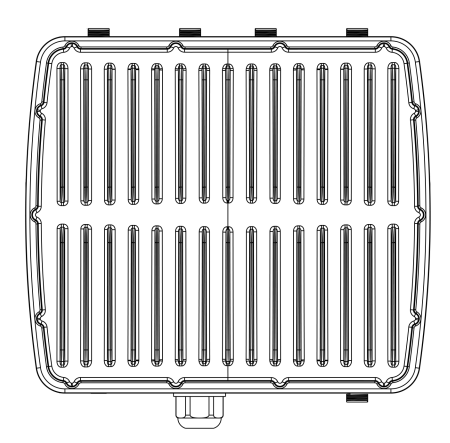

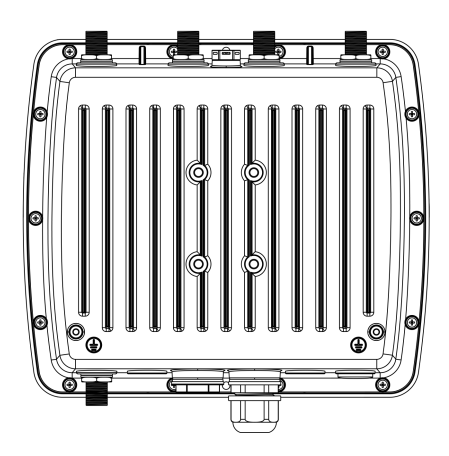

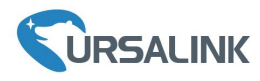

## 2.2 尺寸(单位:毫米)

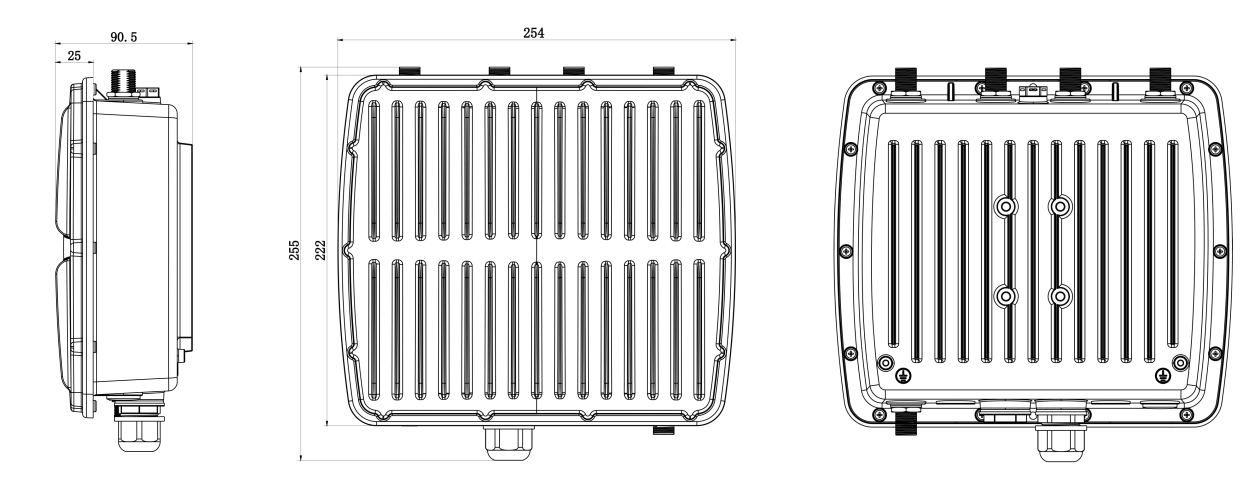

### 2.3 LED 指示灯

| LED  | 指示      | 状态 | 描述                              |  |  |
|------|---------|----|---------------------------------|--|--|
|      | 山湄尘大    | 亮  | 电源已连接                           |  |  |
| PVVK | 电你扒心    | 灭  | 电源已断开                           |  |  |
|      |         | 经灯 | 常亮:系统启动中                        |  |  |
| SYS  | 系统状态    | 郑八 | 缓慢闪烁:系统正常工作中                    |  |  |
|      |         | 红灯 | 系统出错                            |  |  |
| 11   | LaDat   | 绿灯 | 包转发模式正在运行                       |  |  |
| LI   | LORa 小心 | 灭  | 包转发模式未运行                        |  |  |
|      | 蜂窝状态    | क  | SIM1 或 SIM2 正在注册或注册失败(或 SIM 卡未插 |  |  |
|      |         | X  | <b>入</b> )                      |  |  |
|      |         | 绿灯 | 缓慢闪烁: SIM1 已经成功注册并准备拨号          |  |  |
|      |         |    | 快速闪烁: SIM1 已经成功注册,正在拨号          |  |  |
| L2   |         |    | 常亮: SIM1 已经成功注册和拨号              |  |  |
|      |         | 橙灯 | 缓慢闪烁: SIM2 已经成功注册并准备拨号          |  |  |
|      |         |    | 快速闪烁: SIM2 已经成功注册,正在拨号          |  |  |
|      |         |    | 常亮: SIM2 已经成功注册和拨号              |  |  |

## 2.4 复位按钮

| 计台口        | 描述             |             |
|------------|----------------|-------------|
| 切肥         | SYS 灯状态        | 动作          |
|            | 闪烁             | 按住复位按钮超过5秒。 |
| 恢复出厂<br>设置 | 绿色常亮 →<br>快速闪烁 | 松开按钮并等待。    |
|            | 灭 →闪烁          | 网关恢复为出厂设置。  |

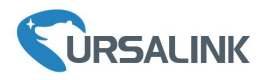

## 2.5 以太网口指示灯

| 指示灯                    | 状态 | 描述          |
|------------------------|----|-------------|
|                        | 亮  | 已连接         |
| 链路指示灯(橙色)              | 闪烁 | 正在传输数据      |
|                        | 灭  | 未连接或连接断开    |
| ·<br>油 索 比 三 灯 ( 9 色 ) | 亮  | 1000Mbps 模式 |
| 坯竿1日小月(绿巴)             | 灭  | 100Mbps 模式  |

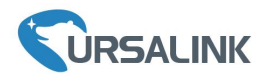

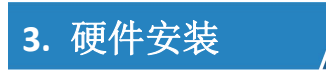

#### 环境需求

- 供电: IEEE 802.3af 标准 PoE
- 功耗: 空闲状态 4.9 W, 通信状态(峰值) 6.5 W (8 通道网关) 空闲状态 6 W, 通信状态(峰值) 8.2 W (16 通道网关)
- 防护等级: IP67
- 工作温度: -40°C 到 70°C
- 相对湿度: 25℃下 0% 到 95% (无凝结)

#### 3.1 SIM 卡安装

用扳手将 SIM 卡槽盖取下并根据 LED 灯旁的方向指示插入 SIM 卡。

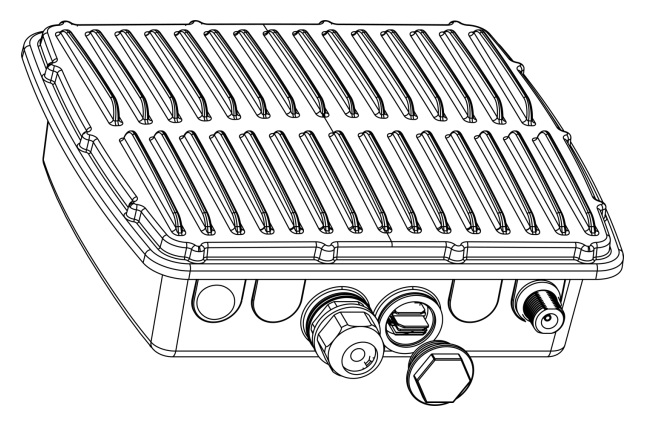

#### 3.2 天线安装

移除天线接口上的防尘帽后,将对应的天线旋进天线接口。 注:每个天线上有标记用于区别天线类型。

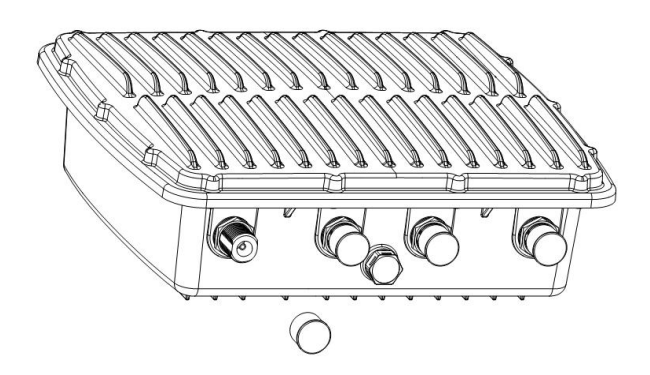

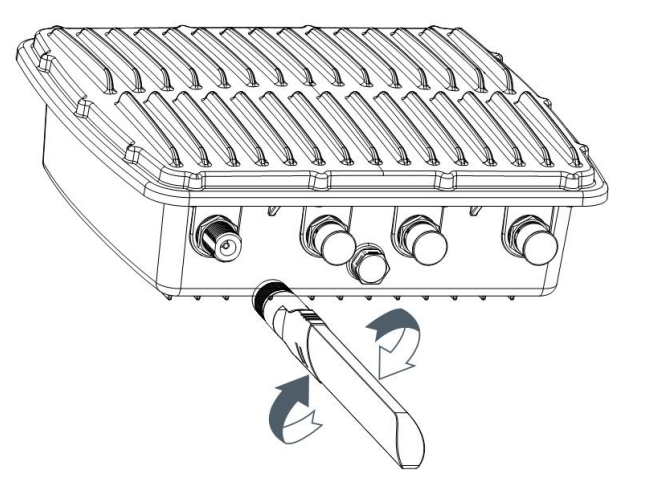

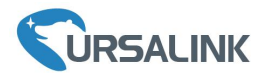

#### 3.3 电源接入

#### 3.3.1 PoE 供电

UG87 通过接入 PoE 供电器获取电力或直接接入 PoE 供电以太网设备(PoE 交换机等)。 注: 上电时必须先将 UG87 端的网线接好再接 PoE 供电设备,否则可能损坏 PoE 供电设备或网关。

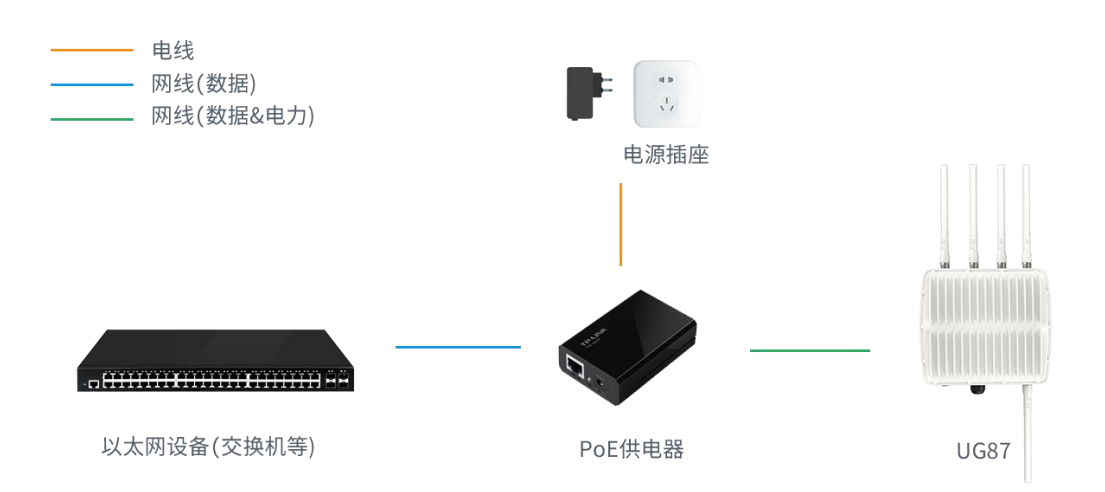

#### 3.3.2 AC/DC 供电(可选)

电源接口的防尘帽移除后,将 AC/DC 电源线接到电源接口并旋紧。

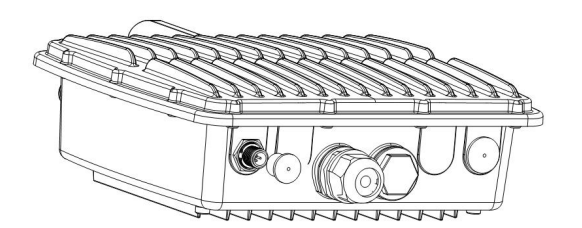

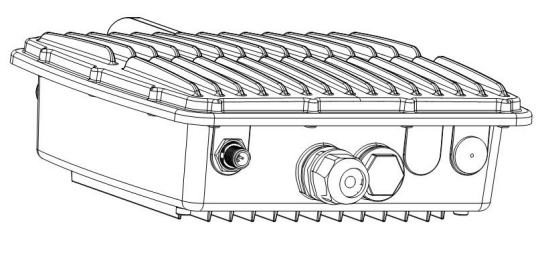

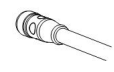

| 供电类型 | 引脚定义 | 颜色 | 描述       |
|------|------|----|----------|
|      | 1    | 棕色 | L (VIN+) |
| VAC  | 2    | 黑色 | GND      |
|      | 3    | 蓝色 | N (VIN-) |

| 供电类型 | 引脚定义 | 颜色 | 描述  |
|------|------|----|-----|
|      | 1    | 棕色 | V+  |
| VDC  | 2    | 黑色 | GND |

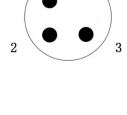

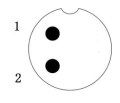

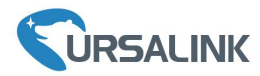

#### 3.4 安装网关

UG87 网关支持壁挂式安装或抱杆式安装。

#### 3.4.1 壁挂式安装

安装配件:平面安装板,安装螺钉,膨胀螺栓,壁挂螺钉和其他辅助工具。

- 1. 安装前请确保 SIM 卡已装入设备,天线已安装且移除掉所有外部接线。
- 2. 使用安装螺钉将安装板固定到 UG87 外壳上。

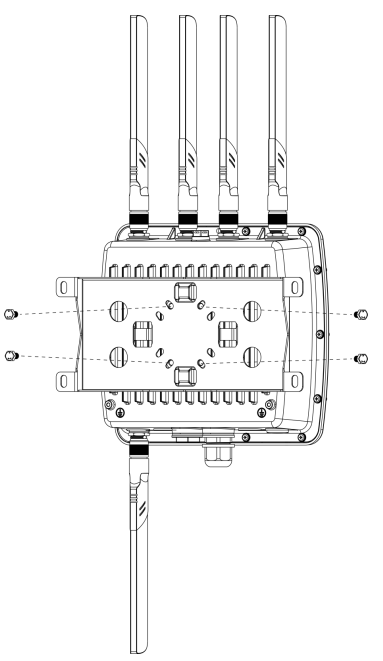

**3**. 将安装板平移到墙上目标位置,用记号笔在墙上标记 **4** 个螺钉孔的位置后,将安装板移除。 注: 相邻孔位连线应垂直。

- 4. .用 6 毫米钻头的电钻在墙上标记的螺钉孔上钻 4 个 32 毫米深的钻孔。
- 5. 将4个膨胀螺栓钉进4个钻孔中。
- 6. 将壁挂安装板水平固定到墙上,并将壁挂螺钉钉入膨胀螺栓中。
- 7. 将 PoE 网线接回网关。

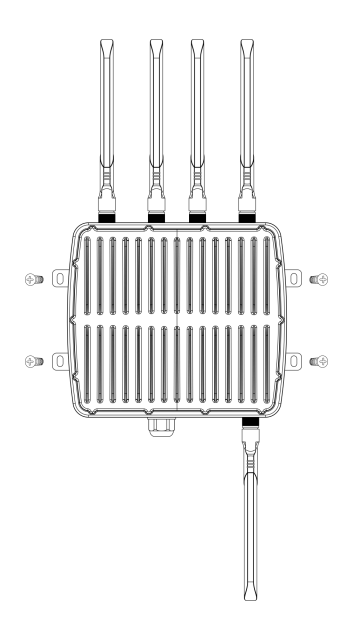

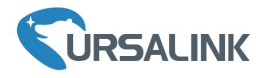

#### 3.4.2 抱杆式安装(抱箍型)

安装配件:平面安装板,安装螺钉,抱箍和其他辅助工具。 1. 安装前请确保 SIM 卡已装入设备,天线已安装且移除掉所有外部接线。 2. 使用安装螺钉将安装板固定到 UG87 外壳上。

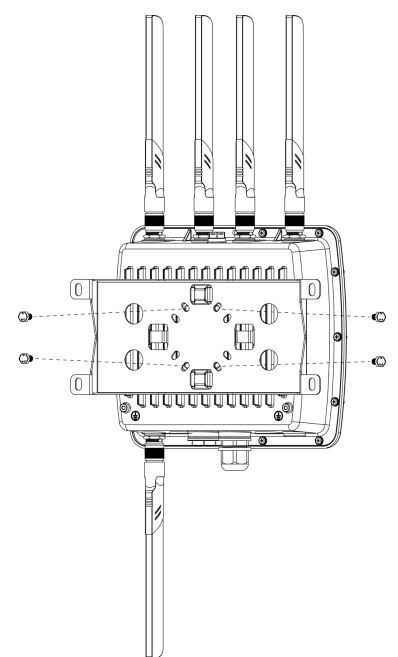

3. 逆时针拧开抱箍的锁固。

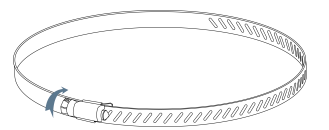

- 4. 将抱箍拉直并穿进安装板上的矩形孔, 然后将抱箍绕到目标杆上。
- 5. 用螺丝刀顺时针拧紧抱箍上的锁固。

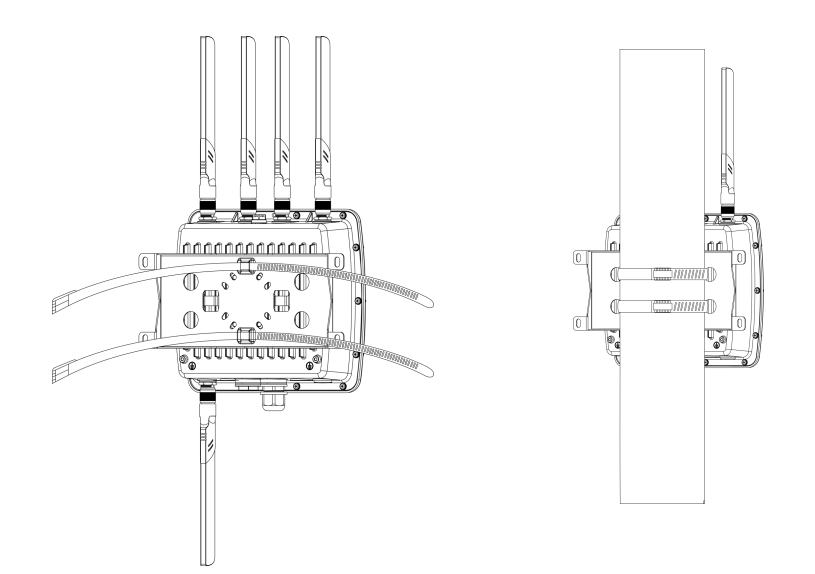

6. 将 PoE 网线接回网关。

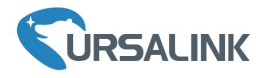

#### 3.4.3 抱杆式安装(安装架+U形卡箍)

安装配件:平面安装板,安装螺钉,安装架,U形卡箍和其他辅助工具。 1. 安装前请确保 SIM 卡已装入设备,天线已安装且移除掉所有外部接线。

2. 使用安装螺钉将安装架固定到 UG87 外壳上。

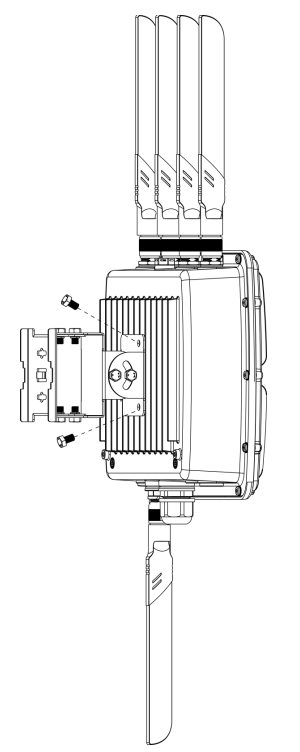

- 3. 将安装架固定到目标杆并用 U 形卡箍绕柱目标杆,将安装架和 U 形卡箍用螺丝固定在一起。
- 4. 将 PoE 网线接回网关。

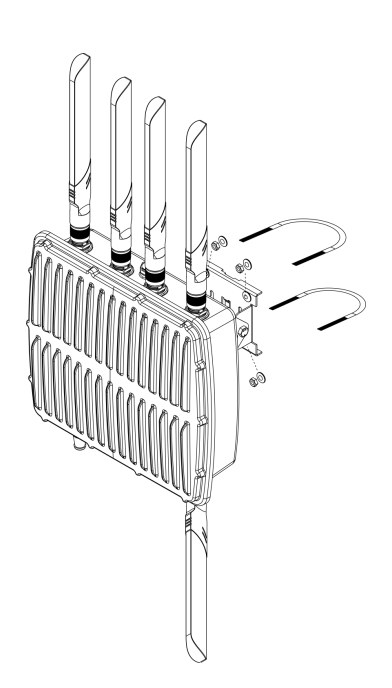

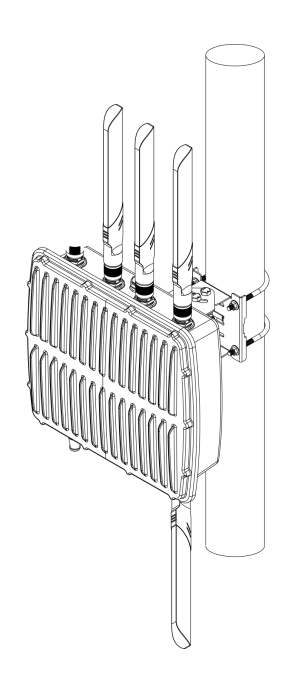

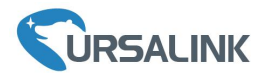

#### 户外安装注意事项:

- 1. 网关安装位置需距离建筑物边缘至少有 20 度的倾角,距离建筑物墙面至少有 50 厘米间隔;
- 2. 将 LoRa 全向天线尽量远离其他天线,天线低于建筑物的最高点;
- 3. 设备安装时,天线和地面垂直保证性能达到最佳;

**4**. 网关设备、供电设备、天线必须做好防雷保护措施(电涌放电器/避雷器),天线和馈线需接地;

5. 使用低损耗 RF 同轴电缆馈线,长度尽量短;

6. 天线上的连接馈线接头需要防水处理,如馈线接头处有进水,时间一长,则接头处的接触 电阻增大,增加信号线的线损,天线性能会下降;

7. 使用蜂窝网络时请选择蜂窝信号较好的地方。

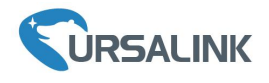

#### 4.登录网关配置页面

UG87 网关为配置管理提供了网页端操作界面。如果您第一次使用网关,默认配置如下: IP 地址: 192.168.23.150 用户名: admin 密码: password

#### 4.1 配置 PC 的 IP 地址

将 PC 与 UG87 网关通过网口或 PoE 适配器连接, PC 选择手动填写 IP 地址。以下步骤以 Windows 10 操作系统为例。

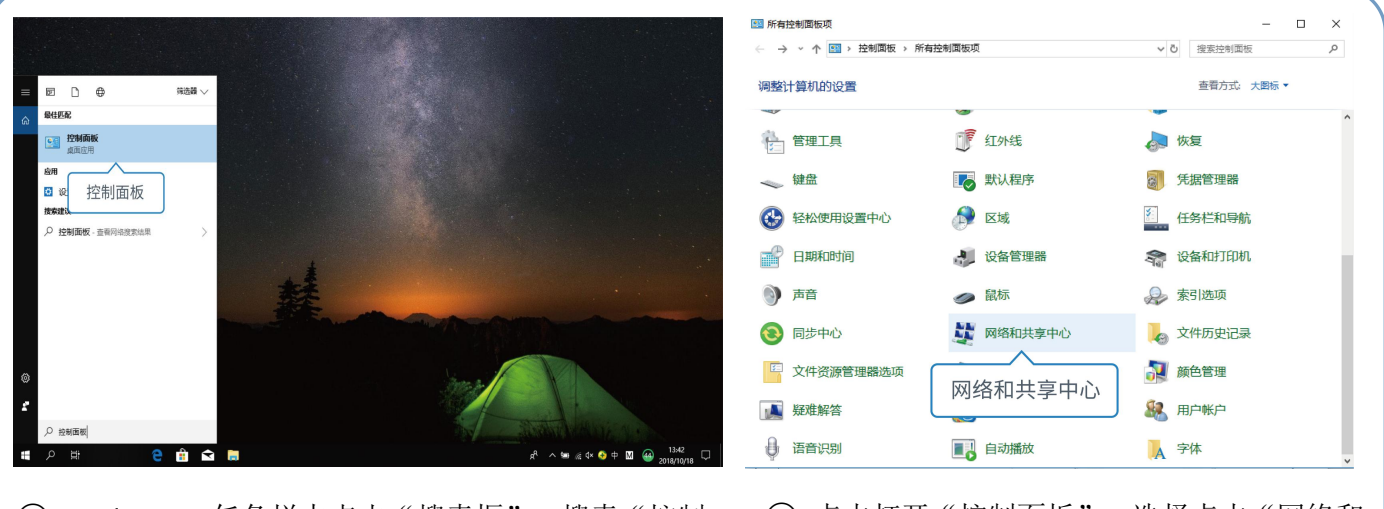

 Windows 10 任务栏中点击"搜索框",搜索"控制 面板"。

| 2, | 点击打法 | 开" | '控制面板" | , | 选择点击 | "网络和 |
|----|------|----|--------|---|------|------|
| 共享 | 中心"  | 0  |        |   |      |      |

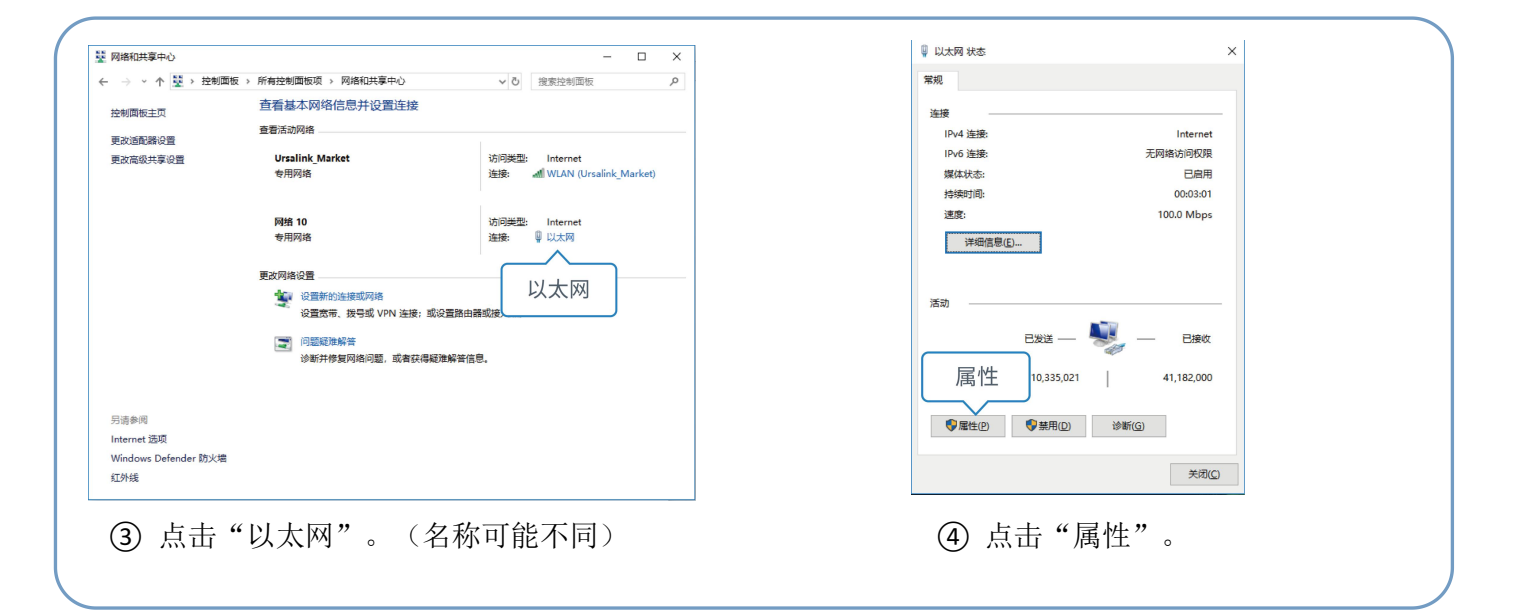

中文

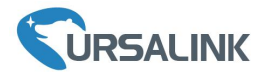

| ♀ 以太网 属性 ×                                         | Internet 协议版本 4 (TCP/IPv4) 属性 X                          |
|----------------------------------------------------|----------------------------------------------------------|
| 网络 共享                                              | 75/76                                                    |
| 连接时使用:                                             | 如果网络支持此功能,则可以获取目动指派的 IP 设置。 否则, 你需要从网络系统管理员处获得适当的 IP 设置。 |
| Realter PCIe GBE Family Controller                 |                                                          |
| 配置(_)                                              | ○ 自动获得 IP 地址(O)                                          |
|                                                    | ●使用下面的 IP 地址(S):                                         |
| ☑ · · · · · · · · · · · · · · · · · · ·            | IP 1按拉(I): 192.168.23.111                                |
| ☑ 望QoS 数据包计划程序 ☑ Intercet 地议版本 4.(TCP/IPv4)        | 子网掩码(U): 255.255.255.0                                   |
| □ Microsoft 网络造配家 啥传送器协议                           | 默认网关(D):                                                 |
| Internet协议版本4(TCP/IPv4)                            | ○ 自动获得 DNS 服务器地址(B)                                      |
| ,                                                  | ●使用下面的 DNS 服务器地址(E):                                     |
| 安装(L) 卸载(L) 雇性(R)                                  | 首选 DNS 服务器(P):                                           |
| 描述                                                 | 备用 DNS 服务器(A):                                           |
| 传输控制协议/Internet 协议。该协议是默认的广域网络协议,用于在不同的相互连接的网络上通信。 |                                                          |
|                                                    | □ 退出时验证设置(L)                                             |
|                                                    | 14.4% Divit                                              |
| 确定 取消                                              | 9%7E = 10,7%                                             |
|                                                    |                                                          |
| ⑤ 双击 Internet 协议版本                                 |                                                          |
| 4(TCP/IPv4)"来配置 IP 地                               | (6) 点击 "使用卜面的 IP 地址",                                    |
|                                                    | 手动配置一个与网关子网相                                             |
| 业和 DNS 服务奋。                                        |                                                          |
|                                                    | 同的 IP 地址。                                                |
|                                                    |                                                          |
|                                                    |                                                          |
| 记得点击"确定"完成配置。)                                     |                                                          |
|                                                    |                                                          |

#### 4.2 登录网关配置界面

← → C ③ Not secure | 192.168.23.150/login.html

A.在 PC 上打开一个浏览器(建议使用 Chrome 浏览器),输入 IP 地址,按下键盘的"Enter",加载 登录页面。

B.在登录页面输入用户名和密码,点击"登录"。

| - |          |  |  |  |
|---|----------|--|--|--|
| * | Usemame  |  |  |  |
| 8 | Password |  |  |  |
|   | 著录       |  |  |  |

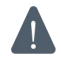

如果输入错误的用户名或密码超过 5 次,登录页面将锁定 10 分钟。

C. 通过默认用户名和密码登录后,系统会自动跳出"修改密码"的对话框。安全起见,建议您修改密 码。如不修改,可点击"取消"。

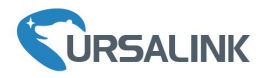

| 修改密码    | > |
|---------|---|
| 旧密码     |   |
| 新密码     |   |
| 再次输入新密码 |   |
| ,       | , |
|         |   |
| 保存取消    |   |

D. 登录配置界面后,即可查看网关系统信息并配置网关。

| URSALI           | NK |          |                |            |                |          |     |        |    |  |
|------------------|----|----------|----------------|------------|----------------|----------|-----|--------|----|--|
|                  |    |          |                | 为了想        | 题的设备安全,请       | 及时修改默认密码 |     |        |    |  |
| 状态               |    | 概況       | Packet Forward | 蜂窝         | 网络             | WLAN     | VPN | 主机列表   |    |  |
| Packet Forwarder |    | 系统状态     |                |            |                |          |     |        |    |  |
|                  |    | 型号       |                | UG87-L001  | E-W-G-P-US915  |          |     |        |    |  |
| Network Server   |    | 序列号      |                | 621692435  | 611            |          |     |        |    |  |
| 网络               |    | 固件版本     |                | 80.0.0.64  |                |          |     |        |    |  |
| PS-B             |    | 硬件版本     |                | V1.1       |                |          |     |        |    |  |
| 系统               |    | 本地时间     |                | 2020-04-29 | 15:18:50 Wedne | esday    |     |        |    |  |
|                  |    | 正常运行时间   |                | 6天,05:41:0 | )1             |          |     |        |    |  |
| 维护               | •  | 处理器负荷    |                | 19%        |                |          |     |        |    |  |
| ΔΡΡ              |    | 内存(全部/可  | [用)            | 512MB/32   | MB(6.25%)      |          |     |        |    |  |
|                  |    | eMMC (全部 | /可用)           | 3.0G/2.6G  | 86.17%)        |          |     |        |    |  |
|                  |    | GPS      |                | -          |                |          |     |        |    |  |
|                  |    |          |                |            |                |          |     | 手动刷新 🔻 | 刷新 |  |

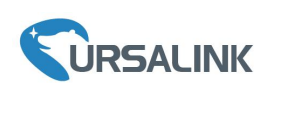

#### 5. 网络连接配置

UG87 提供了以太网、蜂窝、Wi-Fi 等上网方式,本章描述了如何将 UG87 网关连接到网络。

#### 5.1 以太网连接配置

- A. 进入"网络"->"接口"->"端口"页面选择拨号类型并配置广域网口信息。
- B. 点击"保存&应用"使配置生效。

| 状态               | ▲ 端□ 蜂窝网络          | 环回               |      |          |
|------------------|--------------------|------------------|------|----------|
| Packet Forwarder | — 端口_1             |                  |      |          |
| Network Server   | 启用                 | ×                |      |          |
| 网络               | 网口                 | GE 0<br>静态IP批却 V |      |          |
| 接口               | IP地址               | 192.168.22.227   |      |          |
| 防火墙              | 子网掩码               | 255.255.255.0    |      |          |
| 流量控制             | 网关                 | 192.168.22.1     |      |          |
| DHCP             | 最大传输甲元<br>首选DNS服务器 | 8.8.8.8          |      |          |
| DDNS             | 备用DNS服务器           | 114.114.114      |      |          |
| 链路备份             | 启用NAT              |                  |      |          |
| VPN              | 多IP地址              |                  |      |          |
| 系统               |                    | IP地址             | 子网掩码 | 操作       |
|                  |                    |                  |      | <b>E</b> |

- C. 将网关通过网口连接到可以上网的路由器、调制解调器等。
- D. 使用新的网口 IP 进入网关配置页面,在"状态"->"网络"查看广域网连接状态。状态显示"上线"说明网口已启用。

|   | 概况   | Pack | ket Forward | 蜂窝             | 网络      | VPN    | 主机列表         |         |                |
|---|------|------|-------------|----------------|---------|--------|--------------|---------|----------------|
| þ | 一域网  |      |             |                |         |        |              |         |                |
|   | 端口   | 状态   | 拨号类型        | IP地址           | 子网报     | 範      | 网关           | DNS     | 连接时长           |
|   | GE 0 | 上线   | 静态IP地址      | 192.168.22.227 | 255.255 | .255.0 | 192.168.22.1 | 8.8.8.8 | 14h 20m<br>23s |

#### 5.2 蜂窝连接配置(蜂窝版本)

以 SIM 卡插入 SIM 卡1 插槽为例,请参考以下操作步骤。

- A. 进入"网络"→"接口"→"蜂窝网络"→"蜂窝设置"配置蜂窝网络信息。
- B. 确认 SIM1 已勾选启用(默认启用)。
- C. 选择网络类型。

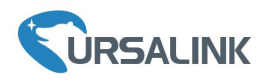

- D. 填写与 SIM 卡对应的接入点、用户名等信息,默认可为空。
- E. 点击"保存"和"应用"使配置生效。

| 状态               |               | 端口              | 蜂窝网络 | 环回                 |   |      |    |
|------------------|---------------|-----------------|------|--------------------|---|------|----|
| Packet Forwarder |               | 蜂窝设置            |      |                    |   |      |    |
| Notwork Convor   |               |                 |      | SIM1               |   | SIM2 |    |
| Network Server   |               | 启用              |      |                    |   |      |    |
| 网络               | -             | 网络类型            |      | 自动                 | • | 自动   | •  |
| r-Jeh            |               | 接入点             |      | 自动<br>自动 3G/4G     |   |      |    |
| 接口               |               | 用户名             |      | 仅4G<br>仅3G         |   |      |    |
| 防火墙              |               | 密码              |      |                    |   |      |    |
| 法田均制             |               | 拨号中心号码          |      |                    |   |      |    |
| 2011年11年4月       |               | PIN码            |      |                    |   |      |    |
| DHCP             |               | 认证方式            |      | Auto               | • | Auto | •  |
| DDNS             |               | 允许漫游            |      |                    |   |      |    |
| 链路备份             |               | 短信中心号码          |      |                    |   |      |    |
| V/DN             |               | 连接设置            |      |                    |   |      |    |
| <b>VRSALINK</b>  |               |                 |      | 为了您的设备安全,请及时修改要认您再 |   |      | 应用 |
| 状态               | 端口 蜂ź         | 國路 环回           |      |                    |   |      |    |
| Packet Forwarder | 接入点           |                 |      |                    |   |      |    |
| Natural Conjor   | 用户名密码         |                 |      |                    |   |      |    |
|                  | 拔号中心号码        |                 |      |                    |   |      |    |
|                  | PIN码          |                 |      |                    |   |      |    |
|                  | 认证方式          | Auto            | • Au | to 🔻               |   |      |    |
|                  | 允许漫游          |                 | 2    |                    |   |      |    |
| 流里控制             | 短篇中心号码        |                 |      |                    |   |      |    |
| DHCP             | 双SIM卡策略       |                 |      |                    |   |      |    |
| DDNS             | 启用NAT         |                 |      |                    |   |      |    |
|                  | 拔号失败则重启       |                 |      |                    |   |      |    |
| 103時音10          | 音法ICMP服务器     | 114 114 114 114 |      |                    |   |      |    |
| VPN              | 最大重试次数        | 3               |      |                    |   |      |    |
|                  | ▶ ICMP 探测超时时间 | 6               | s    |                    |   |      |    |
|                  | ICMP 探测间隔     | 15              | s    |                    |   |      |    |
| 维护               | ●短信设置         |                 |      |                    |   |      |    |
| APP              | 超篇模式          | PDU             | •    |                    |   |      |    |

UG87 网关支持使用双 SIM 卡,双卡互为备份,如果 SIM1 和 SIM2 都启用,默认优先使用 SIM1。

F. 进入"状态"→"蜂窝"查看蜂窝连接状态。网络状态显示"Connected"则说明 SIM1 成功拨号上网。还可以选择查看 L2 LED 指示灯状态,若保持绿色常亮状态说明 SIM 卡成功拨号上网。

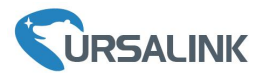

| 概况      | 蜂窝 | 网络 | WLAN                 | VPN      | 路由信息 | 主机列表 |     |
|---------|----|----|----------------------|----------|------|------|-----|
| Modem   |    |    |                      |          |      |      |     |
| 状态      |    |    | Ready                |          |      |      |     |
| 模块型号    |    |    | U9300C               |          |      |      |     |
| 当前SIM卡  |    |    | SIM1                 |          |      |      |     |
| 信号强度    |    |    | 29asu (-56dBm)       |          |      |      |     |
| 注册状态    |    |    | Registered (Home net | work)    |      |      |     |
| IMEI    |    |    | 862808032459987      |          |      |      |     |
| IMSI    |    |    | 460070615219248      |          |      |      |     |
| ICCID   |    |    | 898602E61315320192   | 248      |      |      |     |
| 运营商     |    |    | CHINA MOBILE         |          |      |      |     |
| 网络类型    |    |    | LTE                  |          |      |      |     |
| PLMN ID |    |    | 46007                |          |      |      |     |
| 位置区码    |    |    | fffe                 |          |      |      |     |
| Cell ID |    |    | f700e28              |          |      |      |     |
| 网络      |    |    | _                    |          |      |      |     |
| 状态      |    |    | Connected C          | onnected |      |      |     |
| IP地址    |    |    | 10.39.128.14         |          |      |      |     |
| 子网掩码    |    |    | 255.255.255.252      |          |      |      |     |
| 网关      |    |    | 10.39.128.13         |          |      |      |     |
| DNS     |    |    | 211.143.147.120      |          |      |      |     |
| 连接时长    |    |    | 0 days, 00:15:35     |          |      | 手动刷新 | ▼刷新 |

#### 5.3 Wi-Fi 连接配置(Wi-Fi 版本)

A. 进入"网络"→"接口"→"WLAN"页面,选择客户端模式。
B. 点击"扫描"搜索 Wi-Fi 接入点,选择可以上网的接入点,点击"加入网络"。

| 网络   | <b>~</b> ^ | 端口         | 广域网    |    | 局域网    | VLA  | N Trunk                          | WLAN | 环回            |         |      |
|------|------------|------------|--------|----|--------|------|----------------------------------|------|---------------|---------|------|
| 接口   |            | <返回        |        |    |        |      |                                  |      |               |         |      |
| 防火墙  |            | SSI        | D      | 信道 | 信号     | 加密模式 | BSSID                            |      | 安全            | 频率      |      |
| 流量控制 |            | Ursalink_F | F027C7 | 自动 | -70dBm | 自动   | 24:e1:2 <mark>4:f</mark> 0:27:c7 | 7 I  | No Encryption | 2422MHz | 加入网络 |
| DHCP |            | Ursalink_F | =02C9B | 自动 | -69dBm | 自动   | 24:e1:24:f0:2c:9b                | o I  | No Encryption | 2417MHz | 加入网络 |
|      |            | SSID_FC    | )2ED3  | 自动 | -66dBm | 自动   | 24:e1:24:f0:2e:d3                | 3 1  | No Encryption | 2437MHz | 加入网络 |
| DDNS |            | Ursalink_I | F02F97 | 自动 | -65dBm | 自动   | 24:e1:24:f0:2f:97                | · •  | No Encryption | 2462MHz | 加入网络 |
| 链路备份 |            | SSID_F     | 00B6F  | 自动 | -45dBm | 自动   | 24:e1:24:f0:0b:6f                | F I  | No Encryption | 2447MHz | 加入网络 |
| VPN  |            | cyshu      | AP1    | 自动 | -64dBm | 自动   | d4:61:fe:63:dd:70                | )    | WEP           | 2412MHz | 加入网络 |
|      |            | cyshu      | AP2    | 自动 | -61dBm | 自动   | d4:61:fe:63:d2:f0                | 0    | WEP           | 2462MHz | 加入网络 |

C. 输入正确的 Wi-Fi 密码(密钥)。

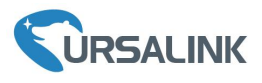

| 状态               | ▲     | 广域网 | 局域网        | VLAN Trunk | WLAN | 环回 |
|------------------|-------|-----|------------|------------|------|----|
| Packet Forwarder | WLAN  |     |            |            |      |    |
|                  | 启用    |     |            |            |      |    |
| Network Server   | 接口类型  |     | 客户端        | Ŧ          | 扫描   |    |
|                  | SSID  |     | Ursalink_I | User       |      |    |
| 网络               | BSSID |     | 24:e1:24:  | 0:00:de    |      |    |
| 接口               | 加密方式  |     | WPA2-PS    | SK v       |      |    |
|                  | 加密模式  |     | AES        | ¥          |      |    |
| 防火墙              | 密钥    |     | •••••      |            |      |    |
| 流量控制             |       |     |            |            |      |    |
|                  | IP设置  |     |            |            |      |    |
| DHCP             | 协议    |     | DHCP CI    | ient v     |      |    |
| DDNS             |       |     |            |            |      |    |
| 链路备份             | 保存    |     |            |            |      |    |

D. 在"状态"→"WLAN"中查看 Wi-Fi 连接状态。状态显示"已连接"说明已成功连接到 Wi-Fi 接入 点,可以上网。

| 状态               | 概况     | Packet Forward | 网络                | WLAN | VPN | 主机列表 |
|------------------|--------|----------------|-------------------|------|-----|------|
| Packet Forwarder | WLAN状态 |                |                   |      |     |      |
|                  | 无线状态   |                | 启用                |      |     |      |
| Network Server   | MAC地址  |                | 24:e1:24:f0:3a:03 |      |     |      |
|                  | 接口类型   |                | 客户端               |      |     |      |
| 网络 🕨 🕨           | SSID   |                | Ursalink_User     |      |     |      |
| 系统               | 信道     |                | Auto              |      |     |      |
|                  | 加密方式   |                | WPA2-PSK          |      |     |      |
| TAF >            | 加密模式   |                | AES               |      |     |      |
|                  | 状态     |                | 已连接               |      |     |      |
| 维护    ▶          | IP地址   |                | 192.168.125.190   |      |     |      |
|                  | 子网掩码   |                | 255.255.255.0     |      |     |      |
|                  | 连接时长   |                | 0 days, 00:00:00  |      |     | Γ    |

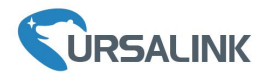

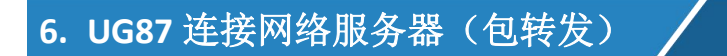

UG85 可以作为网关将 LoRaWAN 节点数据包通过网络转发到第三方 LoRaWAN 网络服务器,如TTN、Loriot、ChirpStack 等。本章讲述 UG85 作为网关的配置步骤。

▲ 操作前请确保网关能正常上网。

A. 进入 "Packet Forwarder" → "常规", 在 "多个转发目的地"列表中添加一个目标网络服务器, 配置服务器信息并启用该服务器。

常规 射频 高级设置 自定义设置 数据流 状态 常规 Packet Forwarder 网关EUI 24E124 Network Server 网关ID 24E1 频段同步 . 禁用 网络 D 多个转发目的地 系统 ID 启用 类型 服务器地址 操作 TV N 0 启用 Ursalink localhost 2X Ŧ 维护 Þ 保存&应用 APP Þ 启用 1 类型 Semtech ٧ 服务器地址 \* 上行端口 1700 下行端口 1700 保存

注: 启用 TTN、Loriot 或 ChirpStack 模式后,不能启用其他网络服务器。

B. 进入"Packet Forwarder" → "射频" 配置符合节点和网络服务器的中心频率和信道频率。

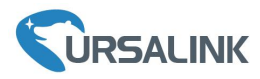

| 状态               |   | 常规             | 射频 | 高级设置 | 自定义设置 | 数据流     |        |          |      |
|------------------|---|----------------|----|------|-------|---------|--------|----------|------|
| Packet Forwarder |   | 射频信道设置<br>支持频率 |    |      |       | EU868   | Ŧ      |          |      |
| Network Server   |   |                |    | 名称   | F     |         |        | 中心頻率/MHz |      |
| 网络               | Þ |                |    | Radi | o 0   |         |        | 867.5    |      |
| 系統               | Þ | 多信道设置          |    |      |       |         |        |          |      |
| 维护               | • | ,              | 目用 | 序号   | 2     | 射频银     | 连路     | 频率/MI    | łz   |
|                  |   |                | 2  | 0    |       | Radio 1 | *      | 868.1    |      |
| APP              | Þ |                |    | 1    |       | Radio 1 | •      | 868.3    |      |
|                  |   |                |    | 2    |       | Radio 1 | •      | 868.5    |      |
|                  |   |                |    | 3    |       | Radio 0 | *      | 867.1    |      |
|                  |   |                |    | 4    |       | Radio 0 | Ŧ      | 867.3    |      |
|                  |   |                |    | 5    |       | Radio 0 | *      | 867.5    |      |
|                  |   |                |    | 6    |       | Radio 0 | Ŧ      | 867.7    |      |
|                  |   |                | 2  | 7    |       | Radio 0 | •      | 867.9    |      |
|                  |   | LoRa信道设置       |    |      |       |         |        |          |      |
|                  |   | 1              | 自用 | 射频链  | 538   | 频率/MHz  | 带宽/KHz |          | 扩频因子 |

C. 在网络服务器上添加网关并填写网关信息。以 TTN 为例,使用 Semtech 模式连接需要填写正确的网 关 EUI 并选择频段等,保存后可以在 TTN 看到网关已连接。

| <b>咧关EUI</b><br>从LoRa模块                 | e读取的网关EUI                                                                                                    |                                                              |
|-----------------------------------------|----------------------------------------------------------------------------------------------------|--------------------------------------------------------------|
| 24 E1 20                                | NF 76 76 76 15                                                                                                  | 📀 8 byte:                                                    |
| 我正在<br>如果您)                             | <b>E使用传统的包转发器</b><br>正在使用传统的 <u>Semtech packet forwarder</u> 作为包转发器,请勾选此项。                                      |                                                              |
| <b>苗述</b><br>为您的网关;                     | 添加一段描述                                                                                                    |                                                              |
| <b>页段</b><br>这个网关将                      | 使用的 <u>频段</u>                                                                                                   |                                                              |
|                                         |                                                                                                    |                                                              |
| China 470                               | 70-510MHz                                                                                                    | \$                                                           |
| China 47<br>格由器<br>均您的网关                | 70-510MHz<br>选择一个将要连接的路由器,为了减少时延,请选择与您的网关位置较近的区域内的路由器                                                           | ÷ د                                                          |
| China 47<br>路由器<br>为您的网关<br>switch-rou  | 70-510MHz<br>选择一个将要连接的路由器,为了减少时延,请选择与您的网关位置较近的区域内的路由器。<br>puter                                                 | :<br>•                                                       |
| China 47<br>路由器<br>均您的网关:<br>switch-rou | 70-510MHz<br>选择一个将要连接的路由器,为了减少时延,请选择与您的网关位置较近的区域内的路由器<br>buter                                                  | Applications Gateways Support 📿 Christ                       |
| China 47<br>路由器<br>为您的网关。<br>switch-rou | 70-510MHz<br>选择一个将要连接的路由器,为了减少时延,请选择与您的网关位置较近的区域内的路由器<br>outer<br>S & CONSOLE<br>Gateways                       | Applications Gateways Support (Applications Cateways Support |
| China 47<br>各由器<br>与您的网关。<br>switch-roo | 70-510MHz<br>选择一个将要连接的路由器,为了减少时延,请选择与您的网关位置较近的区域内的路由器<br>nuter<br>NGS CONSOLE<br>Gateways                       | Applications Gateways Support OC Christ                      |
| China 47<br>路由器<br>为您的网关<br>switch-rou  | 70-510MHz<br>选择—个将要连接的路由器,为了减少时延,请选择与您的网关位置较近的区域内的路由器<br>outer<br>Set COMMUNITY EDITION<br>Gateways<br>GATEWAYS | Applications Gateways Support O Christ                       |

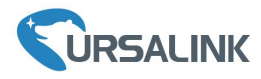

D. 在 "Packet Forwarder" → "数据流"查看节点的通讯数据包信息。

| URSALI           | NK       |                |           |          |            |           |           |          | 2    | admin |
|------------------|----------|----------------|-----------|----------|------------|-----------|-----------|----------|------|-------|
| Status           |          | General        | Radios    | Advanced | Custom     | Traffic   |           |          |      |       |
| LoRaWAN          | -        | Traffic Settin | g         |          |            |           |           |          |      |       |
| Packet Forwarder |          | Stop           | Clear     |          |            |           |           |          |      |       |
| Network Server   |          | Rfch           | Direction | Time     | Ticks      | Frequency | Datarate  | Coderate | RSSI | SNR   |
|                  |          | 1              | up        | ×        | 2422567628 | 922.6     | SF7BW125  | 4/7      | -86  | -11.5 |
| NETMOLK          |          | 1              | up        |          | 2027425380 | 923.0     | SF7BW125  | 4/6      | -87  | -10.8 |
| System           | •        | 1              | up        | 0        | 1906152459 | 922.2     | SF7BW125  | OFF      | -89  | -11.8 |
|                  |          | 0              | up        | ÷        | 1896642603 | 923.6     | SF7BW125  | 4/6      | -89  | -12.0 |
| ndustnal         |          | 0              | up        |          | 1833066556 | 923.8     | SF7BW250  | 4/5      | -86  | -12.0 |
| Maintenance      | •        | 0              | up        | -        | 1793222443 | 923.4     | SF7BW125  | 4/8      | -85  | -11.2 |
|                  |          | 0              | up        | *        | 1768923067 | 923.2     | SF7BW125  | 4/5      | -89  | -11.8 |
| (PP              | <u> </u> | 1              | up        |          | 1736475188 | 922.8     | SF8BW125  | 4/8      | -86  | -14.0 |
|                  |          | 1              | up        |          | 1504937860 | 923.0     | SF7BW125  | 4/5      | -87  | -11.5 |
|                  |          |                |           |          | 1001005707 |           | 057000005 |          |      |       |

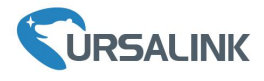

## 7. UG87 作为网络服务器

UG85 可以作为网络服务器获取节点数据,并将数据转发到星纵云或通过 HTTP/HTTPS/MQTT 转发 到其他云平台。

#### 7.1 UG87 对接星纵云

A. 进入 "Packet Forwarder" → "常规"页面,在 "多个转发目的地"表格中启用类型为 "Ursalink" 的服务器。

| 状态               | 常规            | 射频      | 高级设置        | 自定义设置          | 数据流                |    |
|------------------|---------------|---------|-------------|----------------|--------------------|----|
| Packet Forwarder | 常规            |         |             |                |                    |    |
| Network Server   | 网关EUI<br>网关ID |         | 24E124FFF 5 |                |                    |    |
| 网络               | 频段同步          |         | 禁用          | *              |                    |    |
| 系统               | 多个转发目的地       |         |             |                |                    |    |
| 维护   ▶           |               | ID<br>0 | 启用          | 类型<br>Ursalink | 服务器地址<br>localhost | 操作 |
| APP 🕨            |               |         |             |                |                    | 8  |

B. 进入"Network Server"→"常规设置"勾选"启用"和"Ursalink Cloud"。

| 状态               |   | 常规设置           | 应用          | Profiles | 设备       | 数据流 |
|------------------|---|----------------|-------------|----------|----------|-----|
| Packet Forwarder |   | 常规设置<br>启用     |             |          |          |     |
| Network Server   |   | Ursalink Cloud |             |          |          |     |
| 网络               | • | 网络ID<br>入网请求间隔 | 010203<br>5 |          | sec      |     |
| 系统               | ٠ | RX1接收间隔        | 1           |          | sec      |     |
| 维护               | • | 相到时间日志级别       | info        | -0       | nn-mm-ss |     |
| APP              | • | 信道设置           |             |          |          |     |
|                  |   | 信道方案           | EU868       |          | •        |     |
|                  |   | 信道掩码           |             |          |          |     |

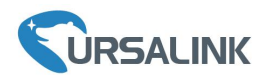

C. 注册一个星纵云账号 (https://cn.cloud.ursalink.com/login.html)

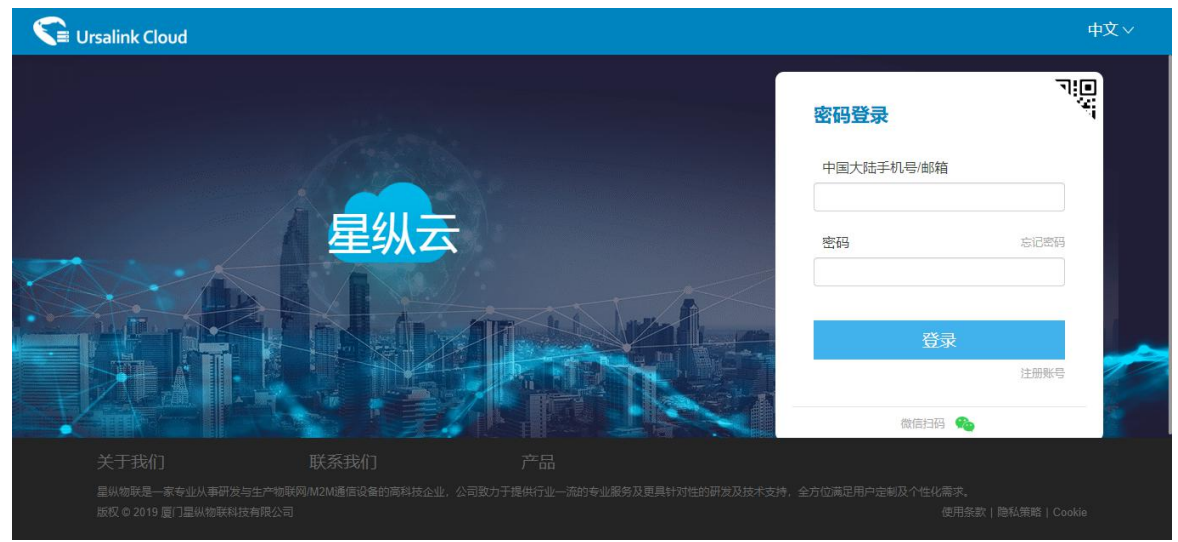

D. 登录星纵云平台。在"网关"页面点击"添加"。输入网关的序列号和名称后点击"添加"。 注: 序列号可以在网关标签或"状态"页面寻找,添加前请确认网关可以上网。

| Salink Cloud  |                        | 9 |
|---------------|------------------------|---|
| ⊘ 仪表盘         | 移加 <b>删除 刷新</b> 搜索     | Q |
| 点 节点          |                        |   |
| <b>丛</b> 网关   |                        |   |
| ② 地图          | 序列号                    |   |
| ☑ 事件中心        | 名称                     |   |
| ᢙ 分享中心        |                        |   |
| 3 设备分组        |                        |   |
| <b>只</b> 个人中心 | 取消 添加                  |   |
|               |                        |   |
|               |                        |   |
|               | 版权 © 2019 厦门星纵物获科技有限公司 |   |

E. 网关在星纵云上线。

| <ul> <li>⑦ 仪表盘</li> <li>□ 节点</li> <li>□ □</li> <li>□</li> <li>□</li>     &lt;</ul> | 添加     | 徐 刷新<br>名称 ◆   | 型号 ♦          | PN码 🔶        | 序列号 ♦ | 飯本号 ♦                    | 搜索<br>数据更新时间     | (   |
|----------------------------------------------------------------------------------------------------|--------|----------------|---------------|--------------|-------|--------------------------|------------------|-----|
| □ 节点<br>■ 网关 ()                                                                                                    | ■ 状态 ÷ | 名称 👙           | 型号 ◆          | PN码 \$       | 序列号 🝦 | 版本号 🔶                    | 数据更新时间 🝦         |     |
|                                                                                                    |        | 102 169 23 230 | LIG87-L00E-G- |              |       |                          |                  |     |
|                                                                                                    |        | 192 100 29 290 | EU868         | L00E-G-EU868 | 6210  | 固件:87.1.0.117<br>硬件:V1.3 | 2019-12-18 14:14 | @ ) |
| 1 地图                                                                                                    |        |                |               |              |       |                          |                  |     |
| 3 事件中心                                                                                                    |        |                |               |              |       |                          |                  |     |
| > 分享中心                                                                                                    |        |                |               |              |       |                          |                  |     |
| 〕设备分组                                                                                                    |        |                |               |              |       |                          |                  |     |
| ₹ 个人中心                                                                                                    |        |                |               |              |       |                          |                  |     |

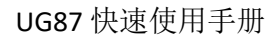

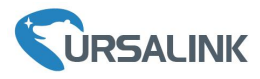

#### 7.2 UG87 对接其它平台

A. 进入 "Packet Forwarder" → "常规"页面,在 "多个转发目的地"表格中启用类型为 "Ursalink" 的服务器。

| 状态               |   | 常规            | 射频       | 高级设置        | 自定义设置    | 数据流       |    |
|------------------|---|---------------|----------|-------------|----------|-----------|----|
| Packet Forwarder |   | 常规            |          |             |          |           |    |
| Network Server   |   | 网关EUI<br>网关ID |          | 24E124FFF 5 |          |           |    |
| 网络               | Þ | 频段同步          |          | 禁用          | •        |           |    |
| 系统               | × | 多个转发目的地       | <u>e</u> |             |          |           |    |
|                  | • |               | ID       | 启用          | 类型       | 服务器地址     | 操作 |
| APP              | • |               | 0        | 启用          | Ursalink | localhost |    |

B. 进入"Packet Forwarder"→"射频"配置中心频率和信道参数。 注: 信道频率必须包含 LoRaWAN 节点设备频率,可保持默认不变。

| 常规     | 射频 | 高级设置  | 自定义设置 | 数据流     |       |       |        |   |
|--------|----|-------|-------|---------|-------|-------|--------|---|
| 射频信道   | 设置 |       |       |         |       |       |        |   |
| 支持频率   |    |       |       | EU868   | v     |       |        |   |
|        |    | 名称    | F     |         |       | 中心损   | 逐率/MHz |   |
|        |    | Radio | 0 0   |         |       | 867.5 |        |   |
|        |    | Radio | 1     |         |       | 868.5 |        |   |
| 多信道设计  | 8  |       |       |         |       |       |        |   |
|        | 启用 | 序号    | 2     | 射频链路    |       |       | 频率/MHz |   |
|        |    | 0     |       | Radio 1 | Ŧ     |       | 868.1  | ] |
|        | ×  | 1     |       | Radio 1 | Ŧ     |       | 868.3  | ] |
|        |    | 2     |       | Radio 1 | Ŧ     |       | 868.5  | ] |
|        |    | 3     |       | Radio 0 | •     |       | 867.1  | ] |
|        |    | 4     |       | Radio 0 | ٣     |       | 867.3  | ] |
|        | ×  | 5     |       | Radio 0 | •     |       | 867.5  | ] |
|        | ×  | 6     |       | Radio 0 | Ŧ     |       | 867.7  | ] |
|        | ×  | 7     |       | Radio 0 | ¥     |       | 867.9  | ] |
| LoRa信道 | 設置 |       |       |         |       |       |        |   |
|        | 启用 | 射频链   | 13B   | 頻率/MHz  | 带宽/KH | Iz    | 扩频因子   |   |

C. 进入"Network Server"→"常规设置"勾选"启用"。

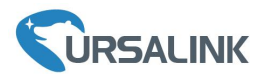

D.

|          | 状态               |       | 常规设置            | 应用        | Profiles | 设备       | 数据流 |
|----------|------------------|-------|-----------------|-----------|----------|----------|-----|
|          | Packet Forwarder |       | 常规设置            |           |          |          |     |
|          | Network Server   |       | Ursalink Cloud  |           |          |          |     |
|          | 网络               | F     | 网络ID<br>入网请求间隔  | 010       | 203      | sec      |     |
|          | 系统               | ×     | RX1接收间隔         | 1         |          | sec      |     |
|          | 维护               | ×     | 租约时间<br>日志级别    | 876       | 000-0-0  | hh-mm-s  | s   |
|          | АРР              | •     | 信道设置            |           |          |          |     |
|          |                  |       | 信道方案            | EU        | 868      | T        |     |
| 讲)<br>讲) | "Network Server" | → " ī | 信道掩码<br>5月"页面添加 | <br>]一个新应 | 用,应用名称   |          |     |
| ,        | 常规设置应用           | P     | rofiles 设备      | 数据》       | π.       |          |     |
|          | 应用               |       |                 |           |          |          |     |
|          | 名称<br>描述         | cloud |                 |           |          |          |     |
|          | 应用载荷编解码器         | None  | 3               | *         |          |          |     |
|          | 数据传输             |       |                 |           |          |          |     |
|          |                  | 类型    |                 |           |          | 操作       |     |
|          |                  |       |                 |           |          | •        |     |
|          | 状态               | 常规设置  | 应用 Pro          | files 设备  | 数据流      |          |     |
|          | Packet Forwarder | 应用    |                 |           |          |          |     |
|          | Network Server   |       | 序号              | 名称        | 描述       | 应用载荷编解码器 | 操作  |
|          | 网络               |       | 1               | cloud     | cloud    | None     |     |

在"数据传输"中点击"<sup>1</sup>"添加第三方 MQTT/HTTP/HTTPS 服务器信息,网关即可将数据传输到对应的服务器。

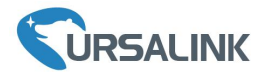

| 数据传输 |           |    |                               |    |     |  |
|------|-----------|----|-------------------------------|----|-----|--|
|      | 类型        |    |                               |    | 操作  |  |
|      |           |    |                               |    | •   |  |
|      | 常规设置      | 应用 | Profiles                      | 设备 | 数据流 |  |
|      | 类型        |    | MQTT<br>HTTP<br>MQTT<br>HTTPS | •  |     |  |
|      | 常规        |    |                               |    |     |  |
|      | MQTT服务器地址 |    |                               |    |     |  |
|      | MQTT服务器端口 |    |                               |    |     |  |
|      | 客户端ID     |    |                               |    |     |  |
|      | 连接超时时间    |    | 30                            |    |     |  |
|      | 保活间隔      |    | 60                            |    |     |  |

E. 在"Profile"页面根据 LoRaWAN 节点类型添加一个设备配置文件。

| 状态               | 常规设置            | 应用 Profiles    | 设备     | 数据流         |      |     |
|------------------|-----------------|----------------|--------|-------------|------|-----|
| LoRaWAN 🔻        | Device Profiles |                |        |             |      |     |
| Packet Forwarder |                 | 名称             | 最大输出功率 | 入网方式        | 工作方式 | 操作  |
| Network Server   |                 |                |        |             |      | 0   |
| 状态               |                 | 常规设置           | 应用     | Profiles    | 设备   | 数据流 |
| Packet Forwarder |                 | Device Profile | es     |             |      |     |
|                  |                 | 名称             |        | ClassA-OTAA |      |     |
| Network Server   |                 | 最大输出功率         |        | 0           |      |     |
| 网络               | •               | 入网方式           |        | OTAA        | •    |     |
|                  |                 | 工作方式           |        | Class A     | ۲    |     |
| 系统               | Þ               | 高级             |        |             |      |     |
|                  |                 |                |        |             |      |     |

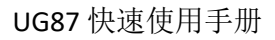

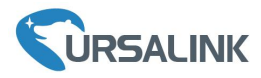

| 常规设置            | 应用          | Profiles | 设备  | 数据流  |         |          |
|-----------------|-------------|----------|-----|------|---------|----------|
| Device Profiles |             |          |     |      |         |          |
|                 | 名称          | 最大输      | 出功率 | 入网方式 | 工作方式    | 操作       |
|                 | ClassA-OTAA | 1        | 0   | OTAA | Class A |          |
|                 | ClassC-OTAA |          | 0   | OTAA | Class C |          |
|                 |             |          |     |      |         | <b>H</b> |

## F. 在"设备"页面点击"添加"即可逐一添加 LoRaWAN 节点设备。

| 常规设置 应用 | Profiles 设计    | 备数据流   |                                              |           |      |
|---------|----------------|--------|----------------------------------------------|-----------|------|
| 设备      |                |        |                                              |           |      |
| 添加 批單等  | <b>}入 删除所有</b> |        |                                              |           | 搜索   |
| 设备名称    | 设备EUI          | 设备配置文件 | 应用程序                                         | 最新更新时间    | 是否激活 |
|         |                |        | 没有找到匹配的记录                                    |           |      |
|         |                |        |                                              |           | ×    |
|         | 设备名称           |        | UC11-T1                                      |           |      |
|         | 描述             |        | 温湿度传感器                                       |           |      |
|         | 设备EUI          |        | 24e1641093047780                             |           |      |
|         | 设备配置文件         |        | UC11-T1                                      | •         |      |
|         | 应用程序           |        | Tem-Sensor                                   | ¥         |      |
|         | 帧计数检验          |        |                                              |           |      |
|         | 应用程序秘钥         |        | 5572404c696e6b4c6                            | f52613230 |      |
|         | 设备地址           |        |                                              |           |      |
|         | 网络会话秘钥         |        |                                              |           |      |
|         | 应用程序会话私        | 论钥     |                                              |           |      |
|         | 上行帧计数(A        | BP)    | 0                                            |           |      |
|         | 下行帧计数(A        | (BP)   | 0                                            |           |      |
|         |                |        |                                              |           |      |
|         |                |        | 保存&应用                                        |           |      |
|         |                |        | 11/12/13                                     |           |      |
| と添加大量す  | 市点设备,点言        | 告"批量导/ | <u>`````````````````````````````````````</u> |           |      |
|         |                |        |                                              |           | ×    |
|         | 导入文件           |        | 浏览 导入                                        | 下载模板      |      |
|         |                |        |                                              |           |      |
|         |                |        |                                              |           |      |
|         |                |        |                                              |           |      |
|         |                |        |                                              |           |      |
|         |                |        |                                              |           |      |

点击"下载模板"后按模板的格式添加节点设备, application, deviceprofile 与前面配置的参数一致, 余下参数根据终端是 OTAA 还是 ABP 进行添加。

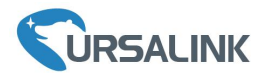

| È   | 页                                 | 20040ices_exar                  | nple∆ • +                |             |               |                       |                 |               |                 |
|-----|-----------------------------------|---------------------------------|--------------------------|-------------|---------------|-----------------------|-----------------|---------------|-----------------|
| =   | 文件 ~ 🗐 🎾 🖨                        | Q ℃ ~                           | 开始 插入 页                  | 页面布局 公式     | 数据 审阅         | 视图 安全                 | 开发工具            | 特色功能 文林       | 当助手 Q 查找        |
| におい | ▶ ※ 剪切<br>▲ 剪切<br>▲ 前<br>山 复制 格式刷 | <sup>宋体</sup><br>B <i>I</i> 旦 ⊞ | - 11 - A* A<br>- ℝ- Δ- & |             |               | 〕 〔〕<br>中 □ 自动换行<br>」 | 常规<br>肇 * % 000 | · 00 :00 条件格元 | 日<br>本 表格样式 * 2 |
|     | C13 -                             | ®, fx                           |                          |             |               |                       |                 |               |                 |
|     | А                                 | В                               | С                        | D           | E             | F                     | G               | Н             | 1               |
| 1   | name                              | description                     | deveui                   | application | deviceprofile | appkey                | devaddr         | appskey       | nwkskey         |
| 2   | 24e1242191323266                  |                                 | 24e1242191323266         | cloud       | ClassC-OTAA   | 112233445566          | 778899aa1122    | 33445566      |                 |

#### 编辑完成后,点击"浏览"上传文件。

G. 进入"Network Server"→"数据流"页面查看网络服务器收到的来自节点的数据包。"类型"里面"Dn"开头为下行包,"Up"开头为上行包。

|                  |   | 常规设置                                 | 应用                                                   | Profiles                                         | 设备数据                                         | π.   |        |             |                |                         |                                                                                     |    |
|------------------|---|--------------------------------------|------------------------------------------------------|--------------------------------------------------|----------------------------------------------|------|--------|-------------|----------------|-------------------------|-------------------------------------------------------------------------------------|----|
| Packet Forwarder |   | 发送数据到设备                              | 2<br>E                                               |                                                  |                                              |      |        |             |                |                         |                                                                                     |    |
| Nahurah Causar   |   |                                      | 设备EUI                                                |                                                  | 类型                                           |      |        | 负额          |                |                         | 端口                                                                                  | 确i |
| Network Server   |   | 00                                   | 000000000000000000000000000000000000000              |                                                  | ASCII                                        | ¥    |        |             |                |                         |                                                                                     | G  |
| 网络               | • | 发送                                   | 1                                                    |                                                  |                                              |      |        |             |                |                         |                                                                                     |    |
|                  | • | 网络服务器                                |                                                      |                                                  |                                              |      |        |             |                |                         |                                                                                     |    |
|                  | × | 清空                                   | 1                                                    |                                                  |                                              |      |        |             |                |                         | 被索                                                                                  |    |
| 维护               |   | ið                                   | 播EUI                                                 | 频车                                               | 速车                                           | 信唱北  | 撤收信号强度 | 大小          | 帧计数            | 类型                      | 时间                                                                                  |    |
|                  |   | 24e164                               | 1093047780                                           | 923300000                                        | SF7BW500                                     | -    | -      | 0           | 68             | DnUnc                   | 2020-04-01T19:04:38+08:00                                                           |    |
| APP              | • | 24e164                               | 1093047780                                           | 903900000                                        | SF7BW125                                     | 10.2 | -34    | 9           | 68             | UpCnf                   | 2020-04-01T19:04:37+08:00                                                           |    |
|                  |   | 24e164                               | 1093047780                                           | 925100000                                        | SF7BW500                                     |      |        | 0           | 67             | DnUnc                   | 2020-04-01T19:04:32+08:00                                                           |    |
|                  |   | 24e164                               | 1093047780                                           | 904500000                                        | SF7BW125                                     | 9.0  | -35    | 9           | 67             | UpCnf                   | 2020-04-01T19:04:32+08:00                                                           |    |
|                  |   | 24e164                               | 1093047780                                           | 926300000                                        | SF7BW500                                     | 2    | 9      | 0           | 66             | DnUnc                   | 2020-04-01T19:04:27+08:00                                                           |    |
|                  |   |                                      |                                                      |                                                  |                                              |      | 22     | 0           | 66             | LinCof                  | 2020-04-01T19:04:27+08:00                                                           |    |
|                  |   | 24e164                               | 1093047780                                           | 904900000                                        | SF7BW125                                     | 8.2  | -22    | 9           | 00             | opon                    |                                                                                     |    |
|                  |   | 24e164                               | 1093047780                                           | 904900000<br>926900000                           | SF7BW125<br>SF7BW500                         | 8.2  |        | 0           | 65             | DnUnc                   | 2020-04-01T19:04:22+08:00                                                           |    |
|                  |   | 24e164<br>24e164<br>24e164           | 1093047780<br>1093047780<br>1093047780               | 904900000<br>926900000<br>905100000              | SF7BW125<br>SF7BW500<br>SF7BW125             | 7.2  | -27    | 9<br>0<br>9 | 65<br>65       | DnUnc                   | 2020-04-01T19:04:22+08:00<br>2020-04-01T19:04:22+08:00                              |    |
|                  |   | 24e164<br>24e164<br>24e164<br>24e164 | 1093047780<br>1093047780<br>1093047780<br>1093047780 | 904900000<br>926900000<br>905100000<br>923900000 | SF7BW125<br>SF7BW500<br>SF7BW125<br>SF8BW500 | 7.2  | -27    | 9<br>9<br>0 | 65<br>65<br>64 | DnUnc<br>UpCnf<br>DnUnc | 2020-04-01T19:04:22+08:00<br>2020-04-01T19:04:22+08:00<br>2020-04-01T19:04:22+08:00 |    |

点击"详情"可以在"Payload"里面查看具体的数据流属性和内容。

| Packets Details |                                                                        |  |
|-----------------|------------------------------------------------------------------------|--|
| 3000            | 10                                                                     |  |
| Modulation      | LORA                                                                   |  |
| Bandwidth       | 125                                                                    |  |
| SpreadFactor    | 7                                                                      |  |
| Bitrate         | 0                                                                      |  |
| CodeRate        | 4/5                                                                    |  |
| 信噪比             | 9.0                                                                    |  |
| 接收信号强度          | -55                                                                    |  |
| Power           | -                                                                      |  |
| Payload(b64)    | A2cLAQRobgZIGgAZAAcABWo<br>FAQd9yAEIfT0ACXOcJw==                       |  |
| Payload(hex)    | 03670b0104686e06651a0019000<br>700056a0501077dc801087d3d00<br>09739c27 |  |